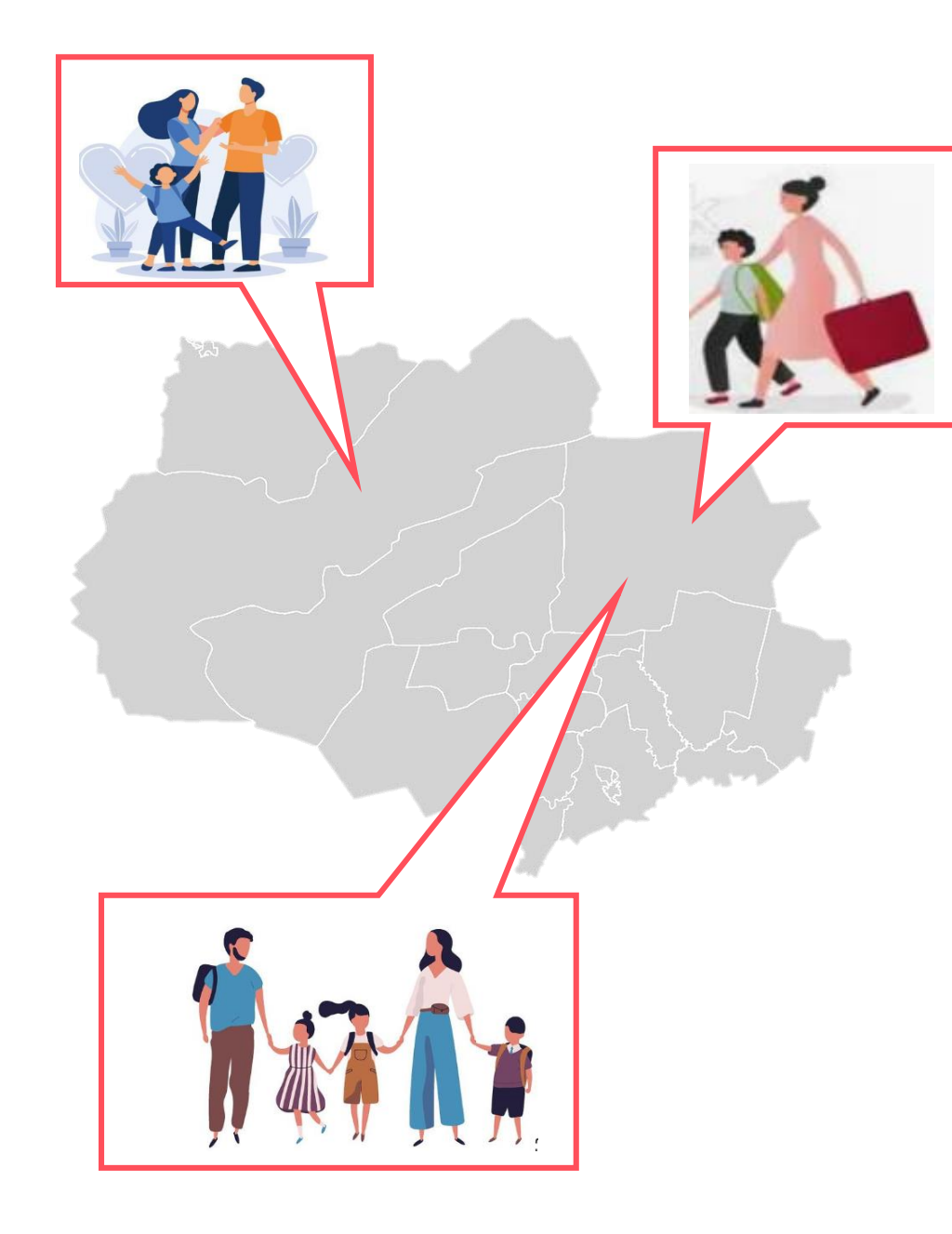

Вход в электронный журнал/дневник посредством портала Госуслуг

## Для входа в электронный журнал/дневник посредством портала Госуслуг необходимо:

- 1. Иметь подтвержденную учетную запись от портала Госуслуг.
- 2. Привязать ребенка до 14 лет к своей учетной записи.
- 3. Для детей старше 14 лет создать подтвержденную учетную запись на портале Госуслуг.

1. Родитель входит под своим логином/ паролем на портал Госуслуг

## госуслуги

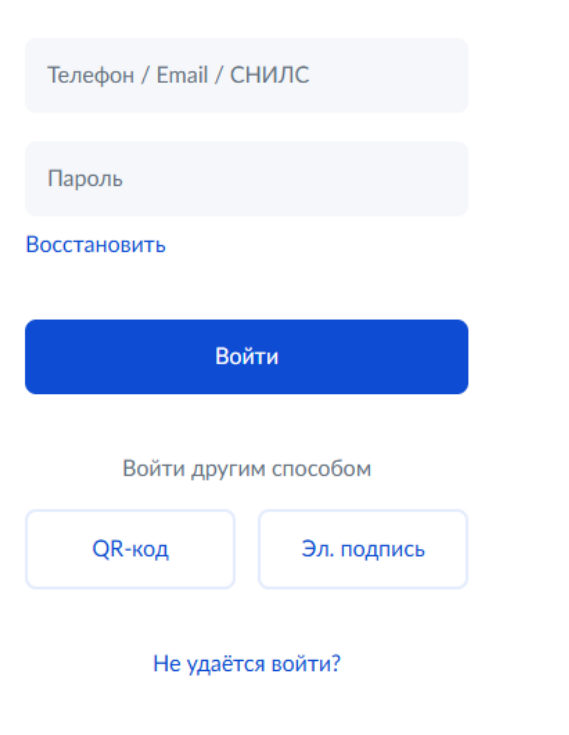

2. Переходит в раздел «Семья и дети»

### Документы и данные

Личные документы

Семья и дети

Транспорт

Здоровье

Недвижимость

Работа и пенсия

Образование

Льготы и выплаты

Доходы и налоги

Правопорядок

# 3. При необходимости создает карточку ребенка

#### Карточка ребёнка

Добавьте информацию о ребёнке, реквизиты свидетельства о рождении и отправьте на проверку в загс

Добавить

## 4. В карточке ребенка нажимает кнопку «Создать»

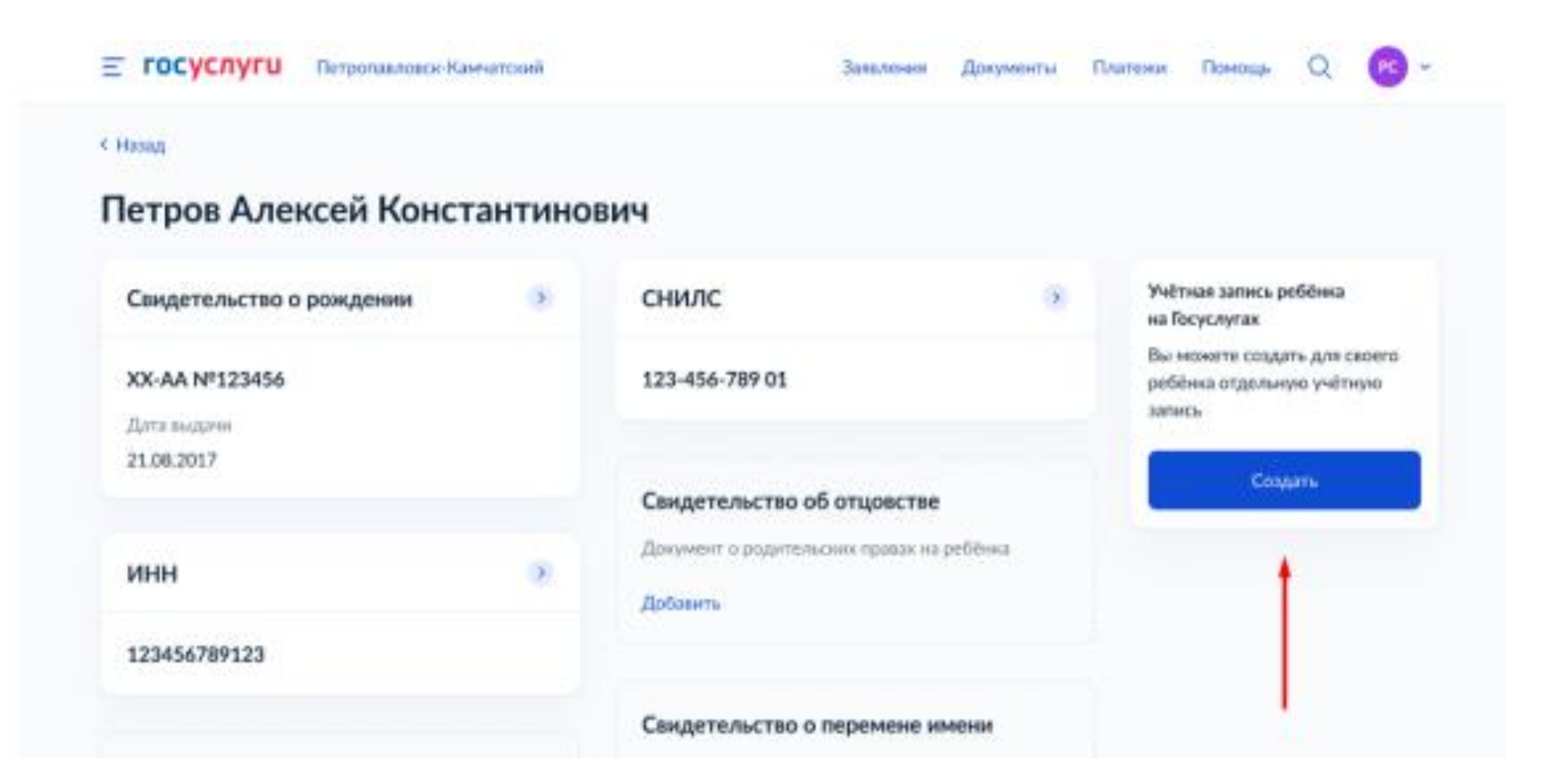

5. Заполняет форму для создания учетной записи ребенка на портале Госуслуг. Номер телефона указывает при наличии, если телефона нет - нажимает ПРОПУСТИТЬ

#### 1 Указание места рождения и адреса регистрации ребёнка

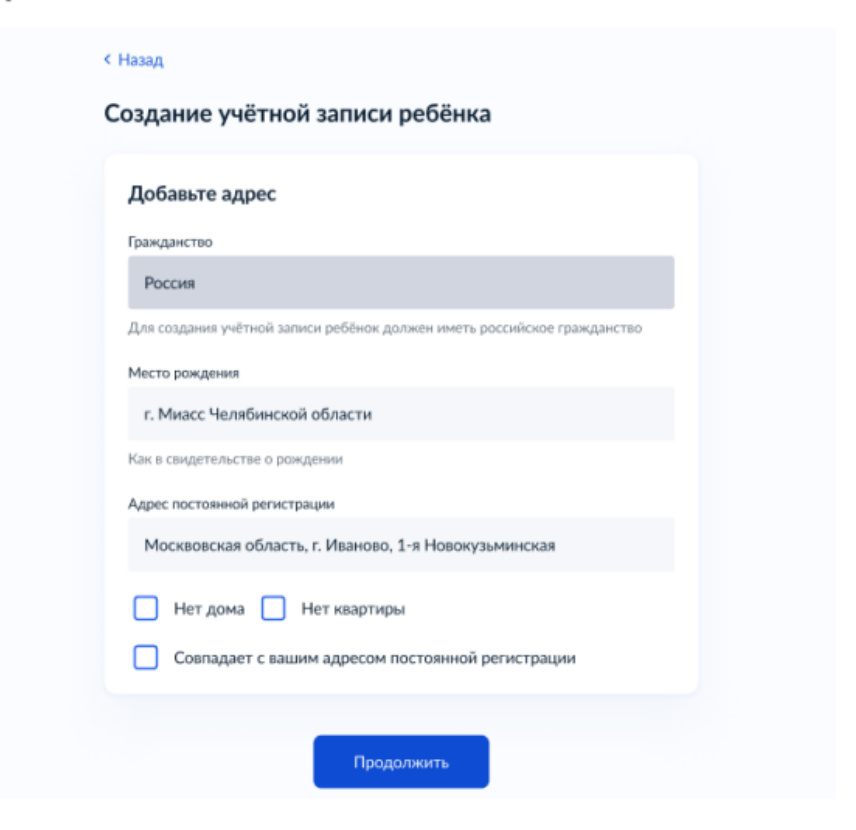

#### 2 Указание номера телефона

| Добавьте н                  | омер телефона                           | — при наличии                                |                 |
|-----------------------------|-----------------------------------------|----------------------------------------------|-----------------|
| юмер ребёнк<br>спользоватьс | а должен отличаты<br>я в другой учётной | ся от номера родител<br>записи на Госуслугах | тей и не должен |
| Номер телефона              | 1                                       |                                              |                 |
| +7 ()                       |                                         |                                              |                 |
| > Зачем ука:                | зывать телефон                          |                                              |                 |

## На данном этапе на указанную электронную почту отправляется письмо со ссылкой для ее подтверждения 4 Полтверждение электронной почты

| 3 Указание электронной почты                                                                                                    |                                                                                                    | 4 Подтверждение электронной почты                                                                                      |
|----------------------------------------------------------------------------------------------------|----------------------------------------------------------------------------------------------------|----------------------------------------------------------------------------------------------------|
| < Назад                                                                                                    | England                                                                                                    | < Назад<br>Подтвердите электроную почту                                                                                |
| Создание учётной записи ребёнка<br>Добавьте электронную почту                                                                                                    | Подтвердите электронную почту                                                                                                    | На <b>pochta@pochta.ru</b> отправлено письмо. Перейдите по ссылке из него<br>чтобы подтвердить адрес электронной почты |
| Введите электронную почту ребёнка — она не должна быть привязана к<br>другой учётной записи на Госуслугах. На неё придёт ссылка для<br>подтверждения создания учётной записи<br>Электронная почта | Здравствуите<br>Вы указали этот адрес электронной почты для учётной записи<br>ребёнка на Госуслугах<br>Подтвердите адрес, чтобы создать учётную запись<br>Имя ребёнка: Петров Алексей Константинович | На главную                                                                                                    |
| Даю согласие на использование персональных данных для<br>создания учётной записи ребёнка                                                                                                    | Адрес почты: pochta@pochta.ru<br>Если не добавляли адрес, обратитесь в службу поддержки                                                                                                    |                                                                                                    |
| Продолжить                                                                                                    | Подтвердить адрес                                                                                                    |                                                                                                    |

## 5 Создание пароля для УЗ ребёнка

| Придумайте или стенерируйте пароль для входа в личный кабинет<br>ребёнка<br>Пароль<br>•••••••••••••••••••••••••••••••••••• |  |
|----------------------------------------------------------------------------------------------------|--|
|----------------------------------------------------------------------------------------------------|--|

6 Завершение регистрации УЗ ребёнка

Учетная запись ребенка создана. Для первого входа на портал Госуслуг перейдите по ссылке, которая пришла на электронную почту

6. Родитель/ребенок авторизуется в электронном журнале/дневнике под своей учетной записью портала Госуслуг.

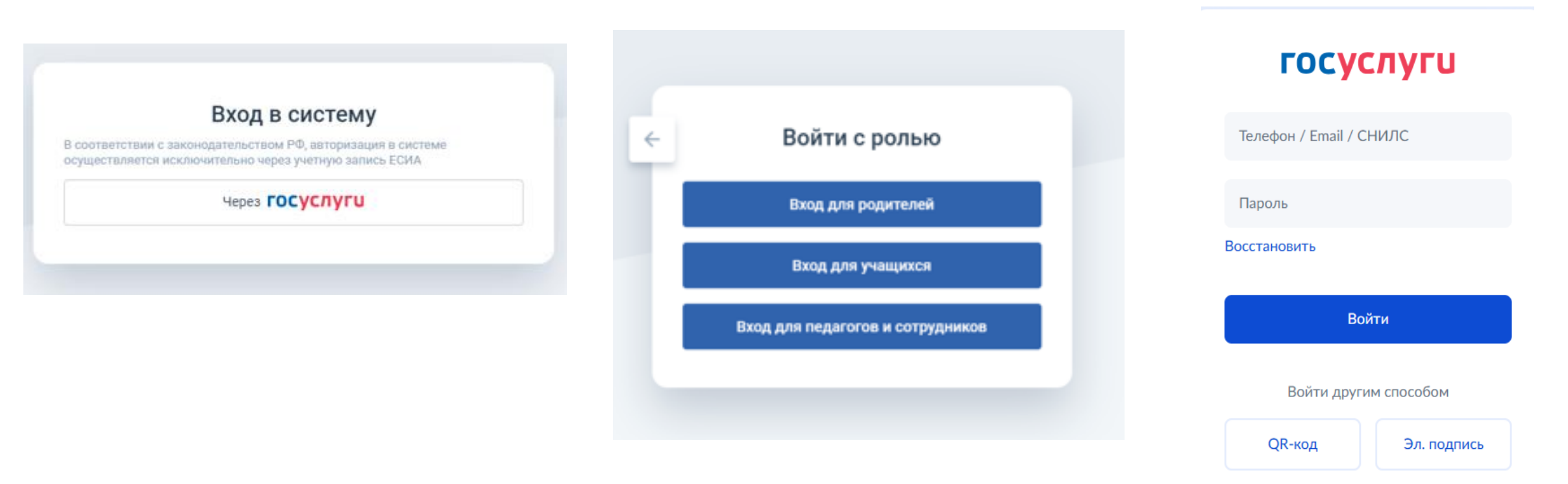

Не удаётся войти?

## Портал Госуслуг отправит запрос на предоставление прав доступа

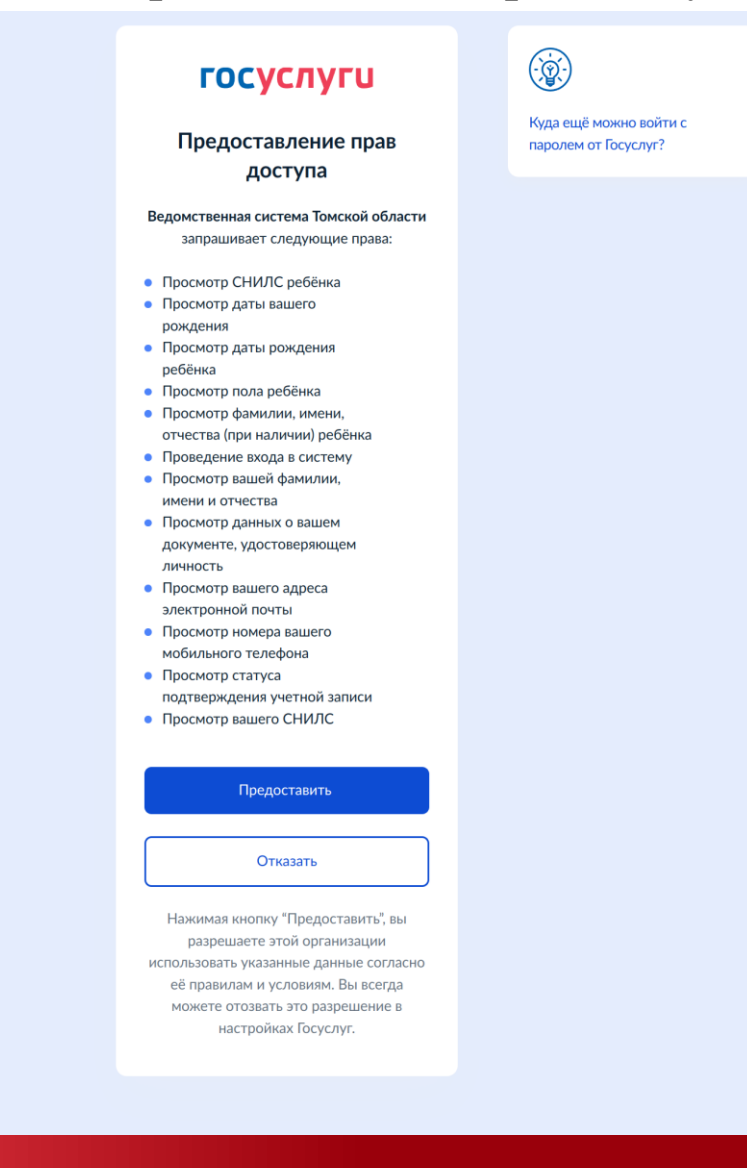

## В случае успешной привязки вход в электронный журнал/дневник будет выглядеть так:

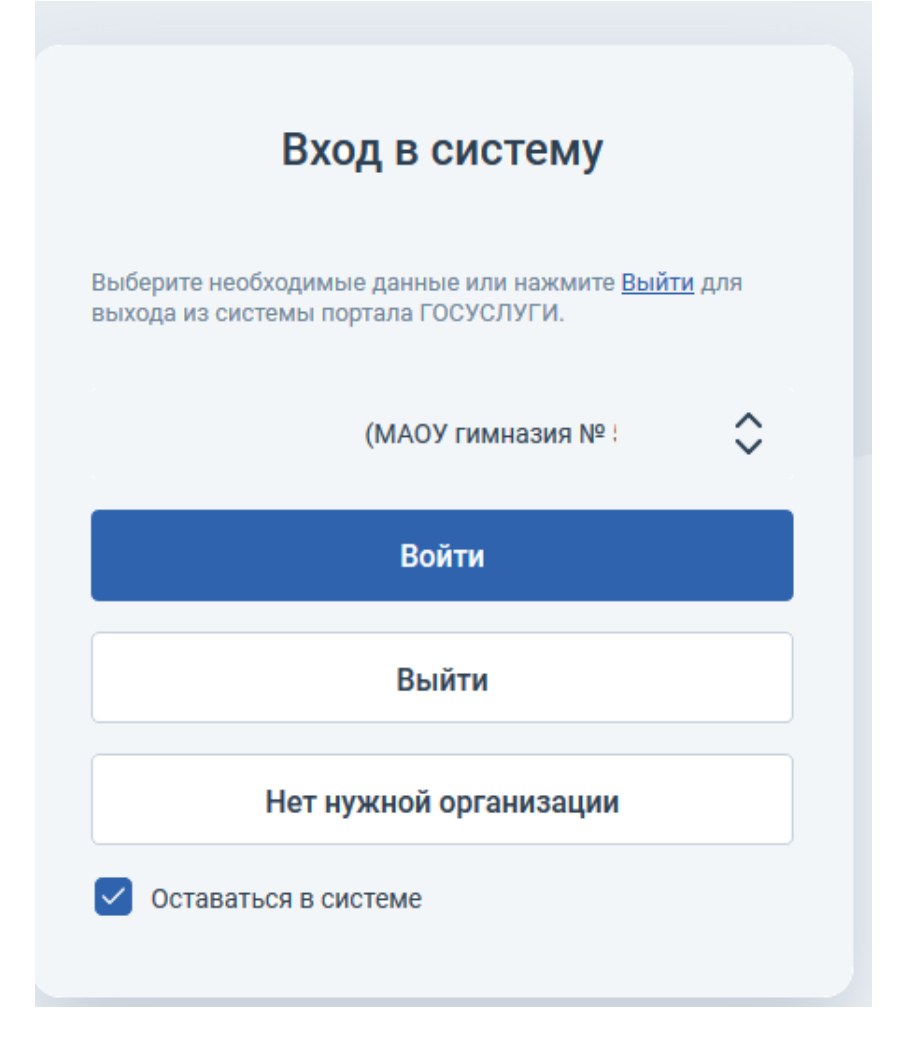

## В случае неуспешной привязки вход в электронный журнал/дневник будет выглядеть так:

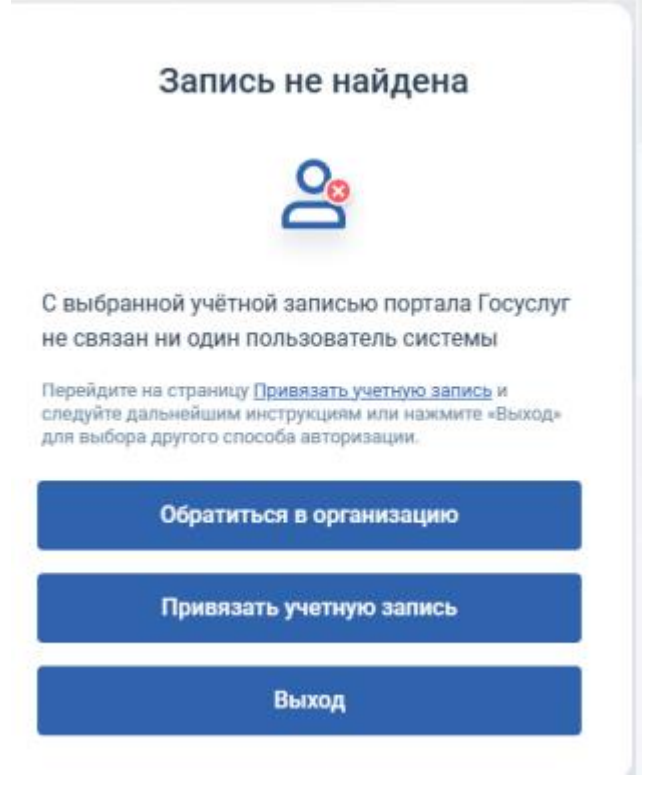

В этом случае необходимо нажать кнопку ОБРАТИТЬСЯ В ОРГАНИЗАЦИЮ и заполнить предложенную форму обращения о проблеме доступа. Обращение попадет к ответственному сотруднику образовательной организации, который внесет недостающие данные в электронный журнал/дневник.